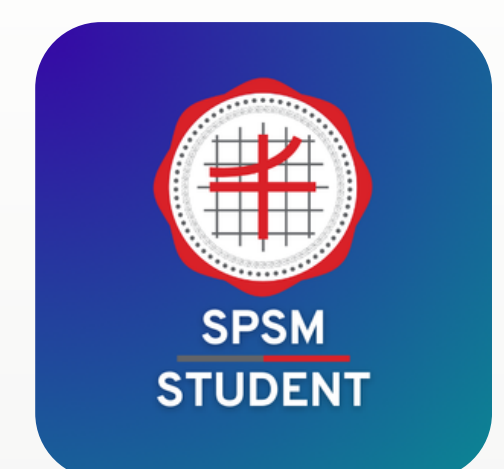

# APPLICATION **SPSM STUDENT** สำหรับนักเรียน

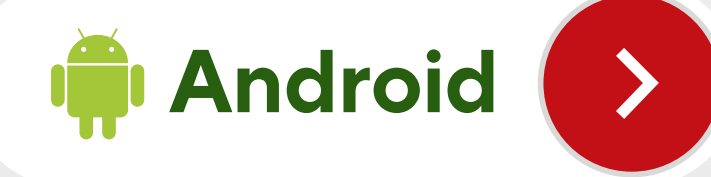

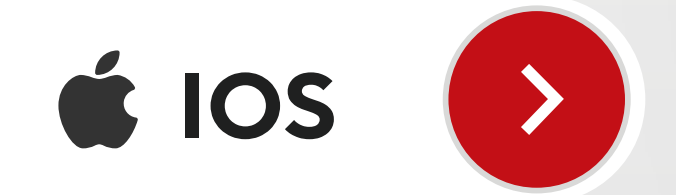

เลขบัตรประชาชน 13 หลัก

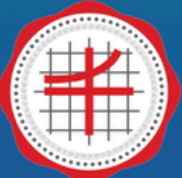

โรงเรียนสาธิต มหาวิทยาลัยศรีนครินทรวิโรฒ ประสานมิตร (ฝ่ายมัธยม)

#### **SPSM APP**

รหัสประจำตัวนักเรียน 6 หลัก

LOGIN

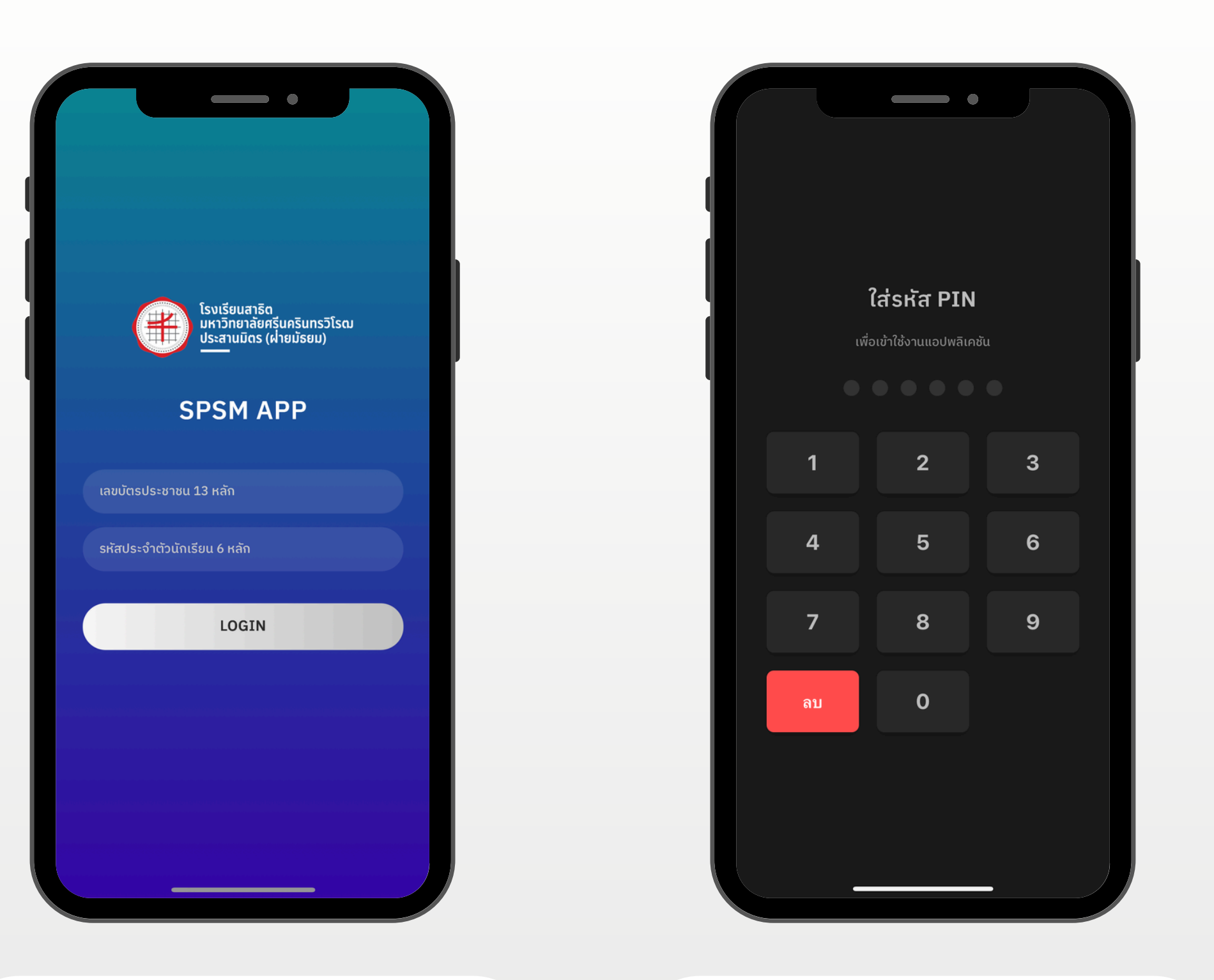

USER : เลขบัตรประชาชาชน 13 หลัก PASSWORD : รหัสนักเรียน 6 หลัก การตั้งรหัส PIN เข้าแอป เพื่อการใช้งานที่รวดเร็วและปลอดภัย

| e                                        | โรงเรียนสาธิด<br>มหาวิทยาลัยศรีนครินทร<br>ประสานมิดร (ฝ่ายมัธยม) | ົວໂຣດປ          |
|------------------------------------------|------------------------------------------------------------------|-----------------|
|                                          |                                                                  |                 |
|                                          | 02XXXX                                                           |                 |
| u                                        | ายสาธิต ประสานมิต                                                | s               |
| u.4   ta                                 | อกวิศวกรรมปัญญาปร                                                | ระดิษฐ์         |
|                                          |                                                                  |                 |
|                                          |                                                                  |                 |
|                                          | ٢                                                                |                 |
| เช็คเข้าแถว                              | เช็คเข้าเรียน                                                    | รายงานคุณลักษณะ |
|                                          |                                                                  |                 |
| รายงานเข้าแถว                            | รายงานเข้าเรียน                                                  | รายงานสแกนหน้า  |
|                                          |                                                                  |                 |
| <b>การใช้งานล่าสุด</b><br>2 พฤษภาคม 2568 |                                                                  | ່ 🔊 ປຣະວັຕົ     |
| ไม่พ                                     | งบข้อมูลการสแกนวั                                                | ันนี้           |
|                                          |                                                                  |                 |
|                                          |                                                                  | • =             |
| รายวิชา ปฏิทิน                           | v                                                                | าวสาร ตั้งค่า   |
|                                          |                                                                  | -               |

ข้อมูลส่วนตัวและเมนู ในการดูข้อมูลของแต่ละหัวข้อ

## ขั้นตอนการติดตั้งแอปพลิเคชันสำหรับระบบปฏิบัติการ IOS

- 1. เข้าเว็บบราวเซอร์ SAFARI 🧭
- 2. พิมพ์ (bit.ly/spsmapps [ ຊ)

ในช่อง URL ของบราวเซอร์

- 3. กดปุ่มแชร์ 🗋
- 4. เลือก >> Add to Home Screen
- 5. กด Add มุมบนหน้าจอขวามือ

|   |                                                                  |       |   |   | -                   |
|---|------------------------------------------------------------------|-------|---|---|---------------------|
|   | 15:17                                                            | 5G 88 |   |   | 15:10 👞             |
|   |                                                                  |       |   |   | Deptilie            |
|   | โรงเรียนสาธิด<br>มหาวิทยาลัยศรีนครินทร<br>ประสานมิดร (ฝ่ายมัธยม) | ົວໂຣຒ |   |   | AirDrop   Methodski |
|   | SPSM APP                                                         |       | ĺ |   | Сору                |
|   | เลขบัตรประชาชน 13 หลัก                                           |       |   |   | Add to Readi        |
|   | รหัสประจำตัวนักเรียน 6 หลัก                                      |       |   |   | Add Bookma          |
|   |                                                                  |       |   | П | Add to Favor        |
|   | LOGIN                                                            |       |   |   | Find on Page        |
|   | ຕັດຕັ້ <b>້</b> າແອປ (iPhone/iPad)                               |       |   |   | Add to Home         |
|   |                                                                  |       |   |   | Markup              |
|   | ☐ mis.e-spsm.online                                              | 5     |   |   | Print               |
| < |                                                                  |       |   |   | Whoscall We         |
|   |                                                                  |       |   |   | Open in Chro        |

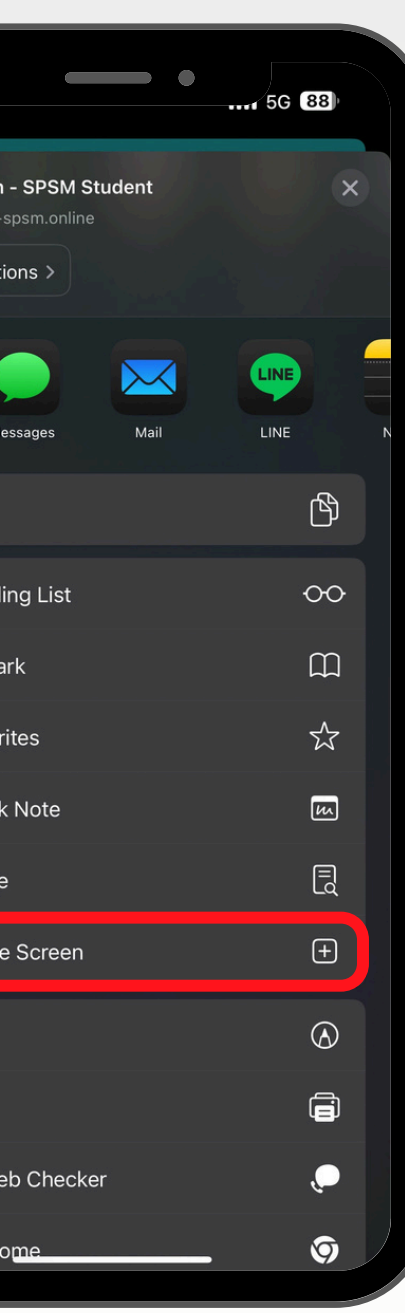

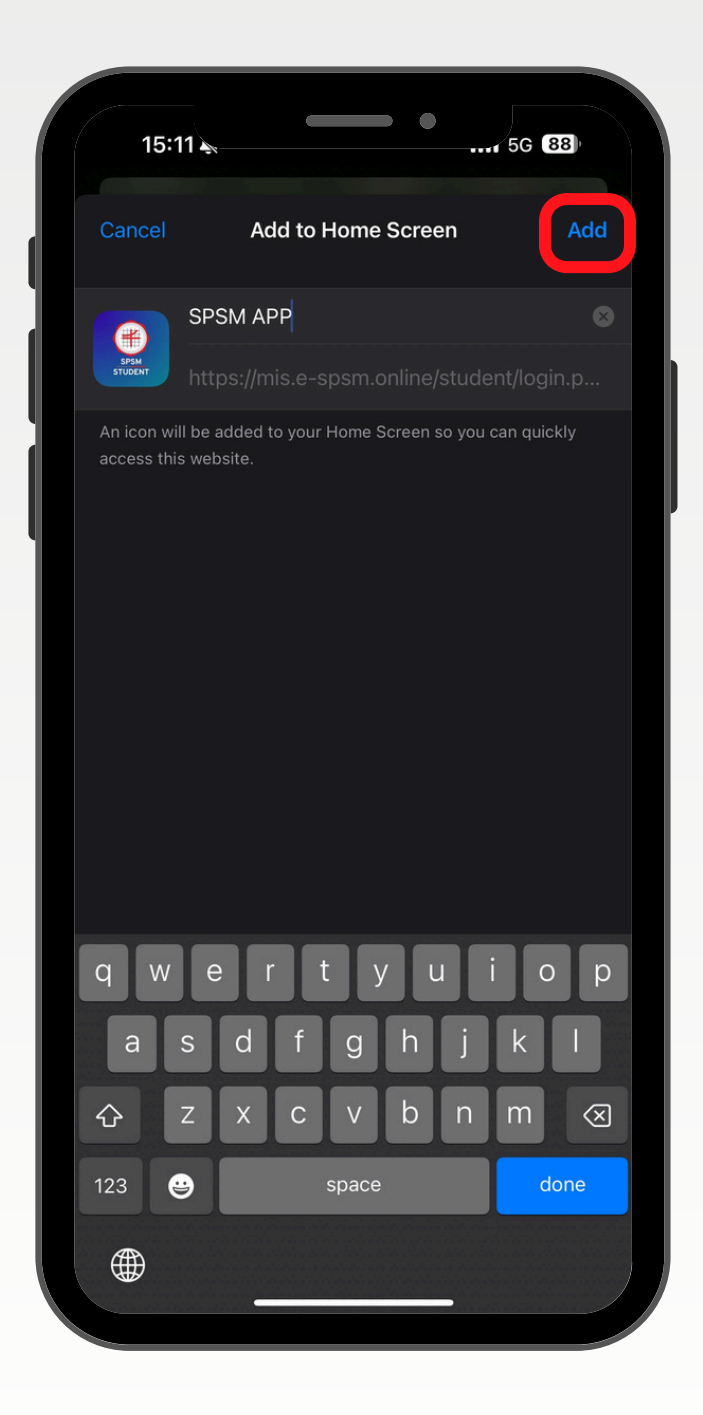

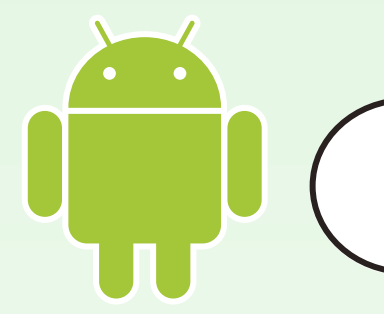

### ขั้นตอนการติดตั้งแอปพลิเคชันสำหรับระบบปฏิบัติการ Android

- 1. เข้าเว็บบราวเซอร์ Google Chrome 🧿 หรือบราวเซอร์เริ่มต้นของเครื่อง
- 2. ພົມພ໌ (bit.ly/spsmapps ຊີ ຊີ ในช่อง URL ของบราวเซอร์
- ่ 3. กดปุ่ม <mark>ติดตั้งแอป</mark> >> ติดตั้ง
- 4. \*\* หากระบบให้ทำการสแกนแอป - กดปุ่มสแกนเพื่อเริ่มทำการติดตั้งแอป

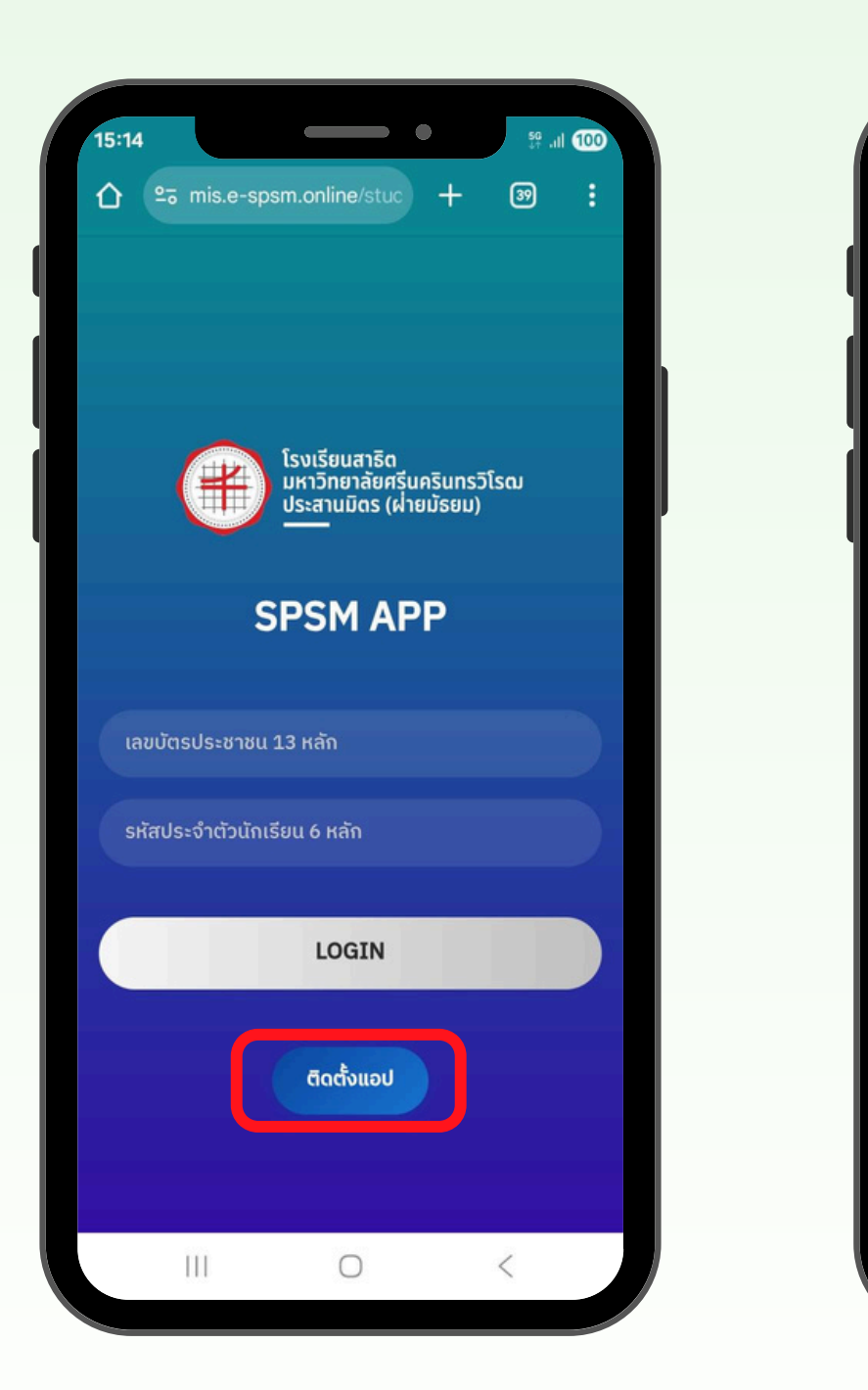

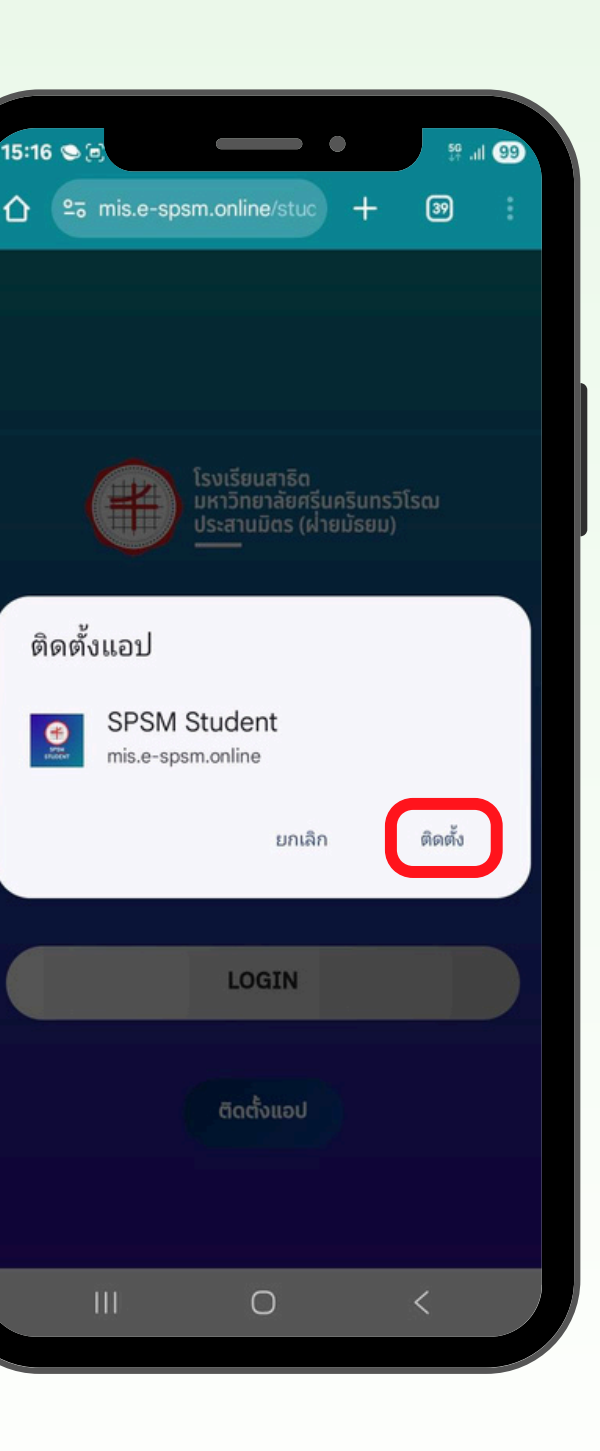

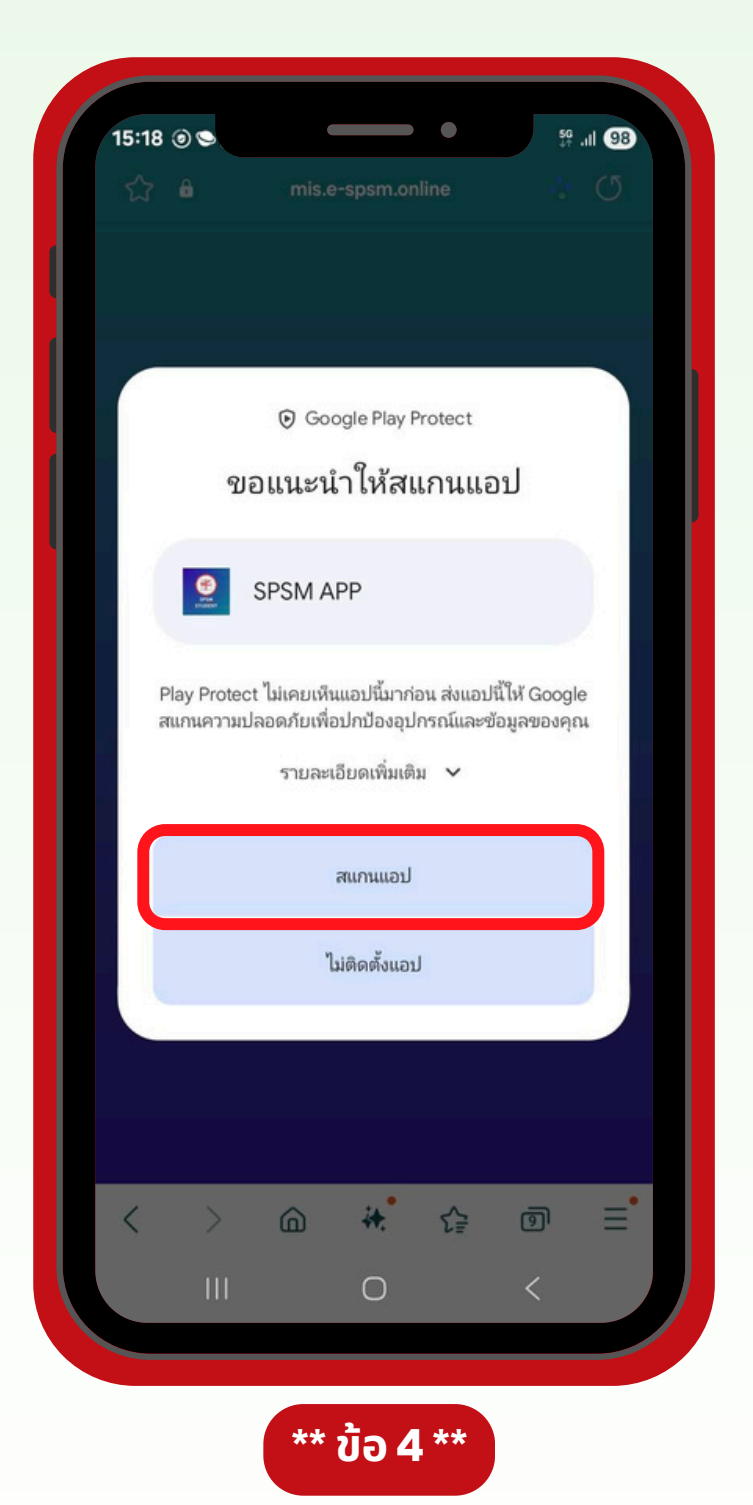

### เมนู รายวิชา

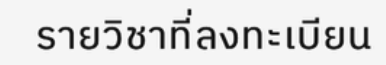

เทอม 2 / 2567

#### ศ31102

←

ศิลปะ8

หน่วยกิต 1

#### อ31222

อังกฤษฟัง-พูดเพื่อสื่อสาร2 หน่วยกิต 1

o31105

วิทยาศาสตร์ชีวภาพ1

หน่วยกิต 1

w31102

สุขศึกษา8

หน่วยกิต 0.5

030256 ฟิสิกส์ ในเทคโนโลยีหุ่นยนต์

หน่วยกิต 1

o30252

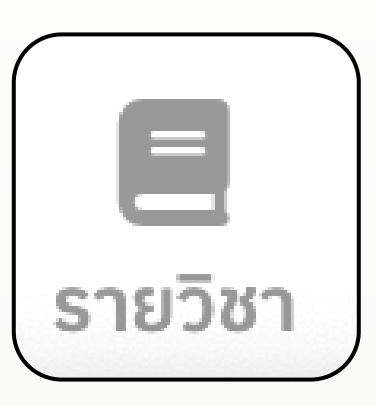

#### รายวิชาของนักเรียน

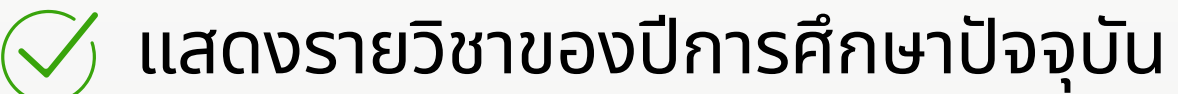

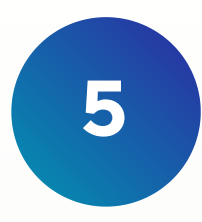

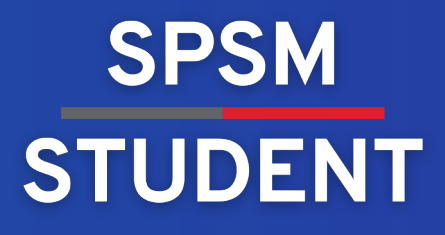

#### เมนู ปฏิทิน

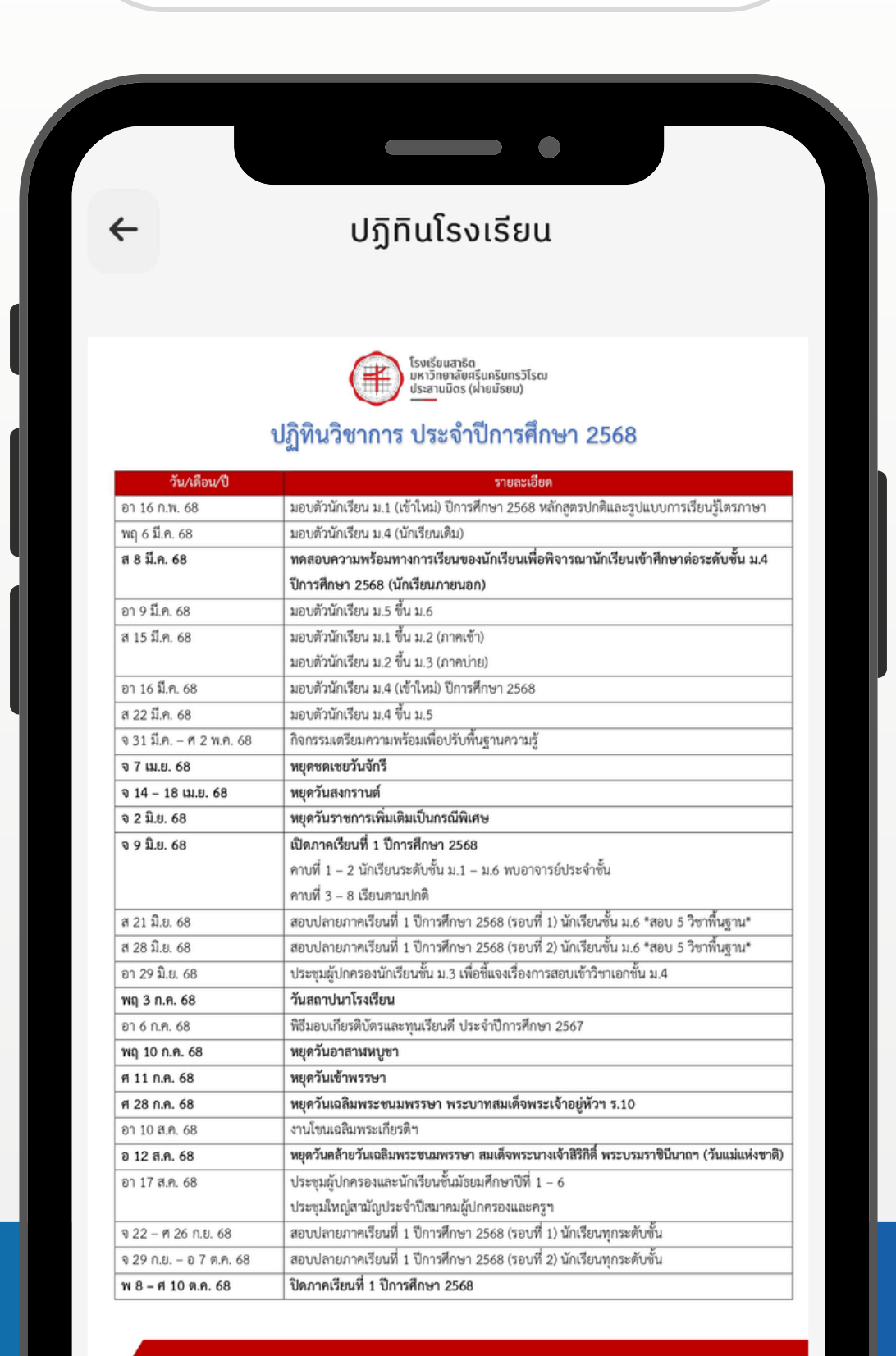

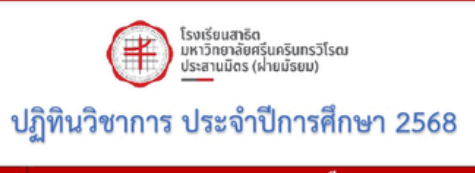

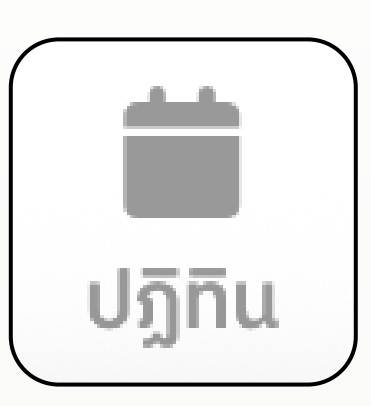

#### ปฏิทินวิชาการ

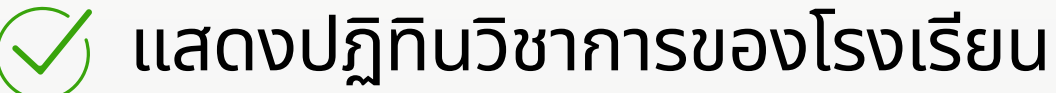

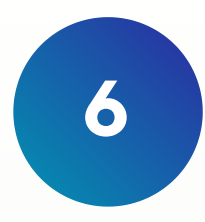

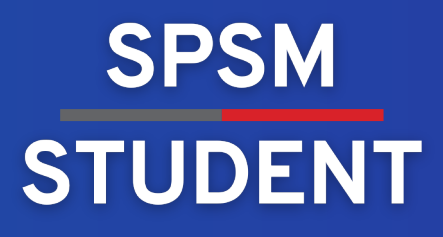

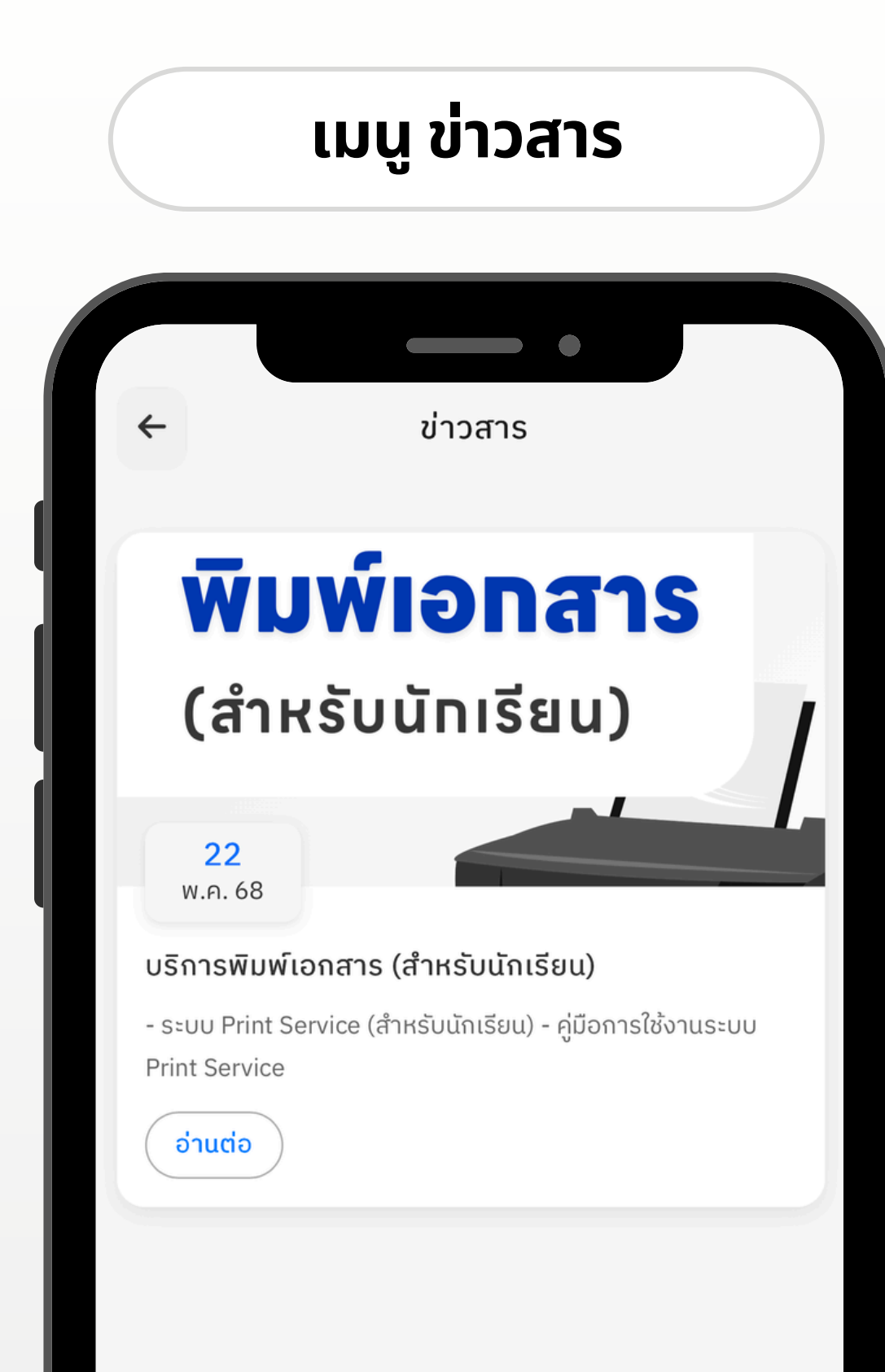

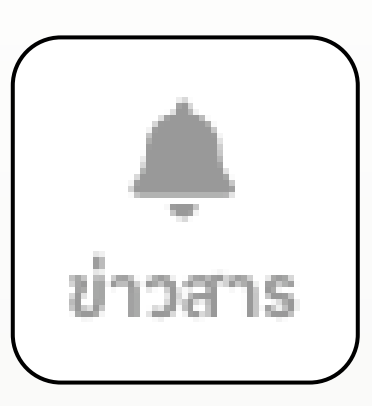

#### ข่าวประชาสัมพันธ์

- แสดงข่าวประชาสัมพันธ์ของโรงเรียน  $\checkmark$  $\checkmark$ 
  - แสดงรายละเอียดของข่าวสาร

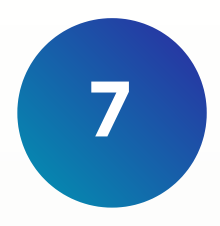

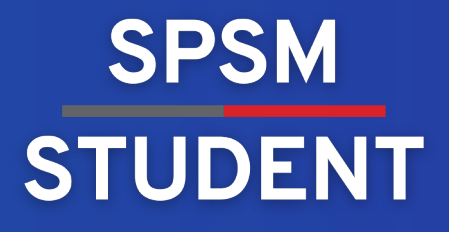

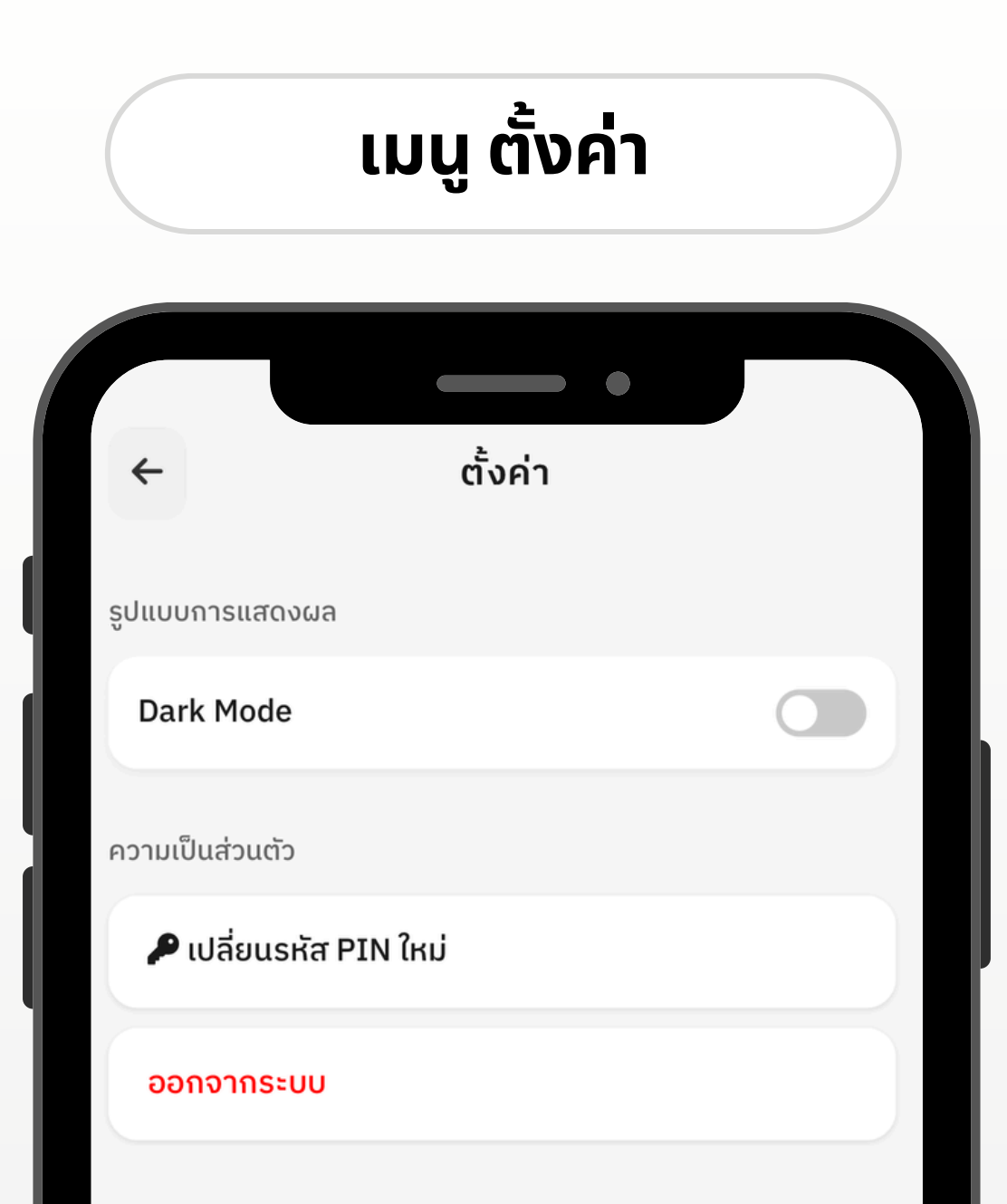

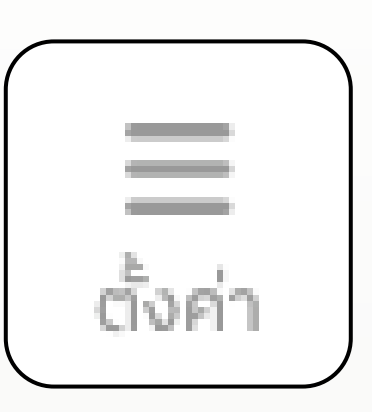

## ตั้งค่าความเป็นส่วนตัว

🧹 ตั้งค่ารูปแบบการแสดงผล Dark Mode 父 การเปลี่ยนรหัส PIN ใหม่

ออกจากระบบ  $(\checkmark)$ 

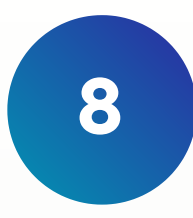

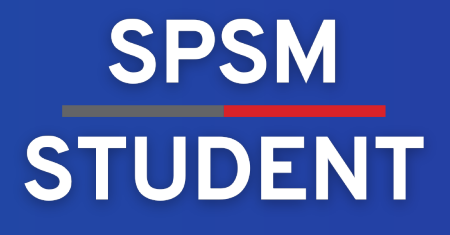

## เมนู เช็คเข้าแถว

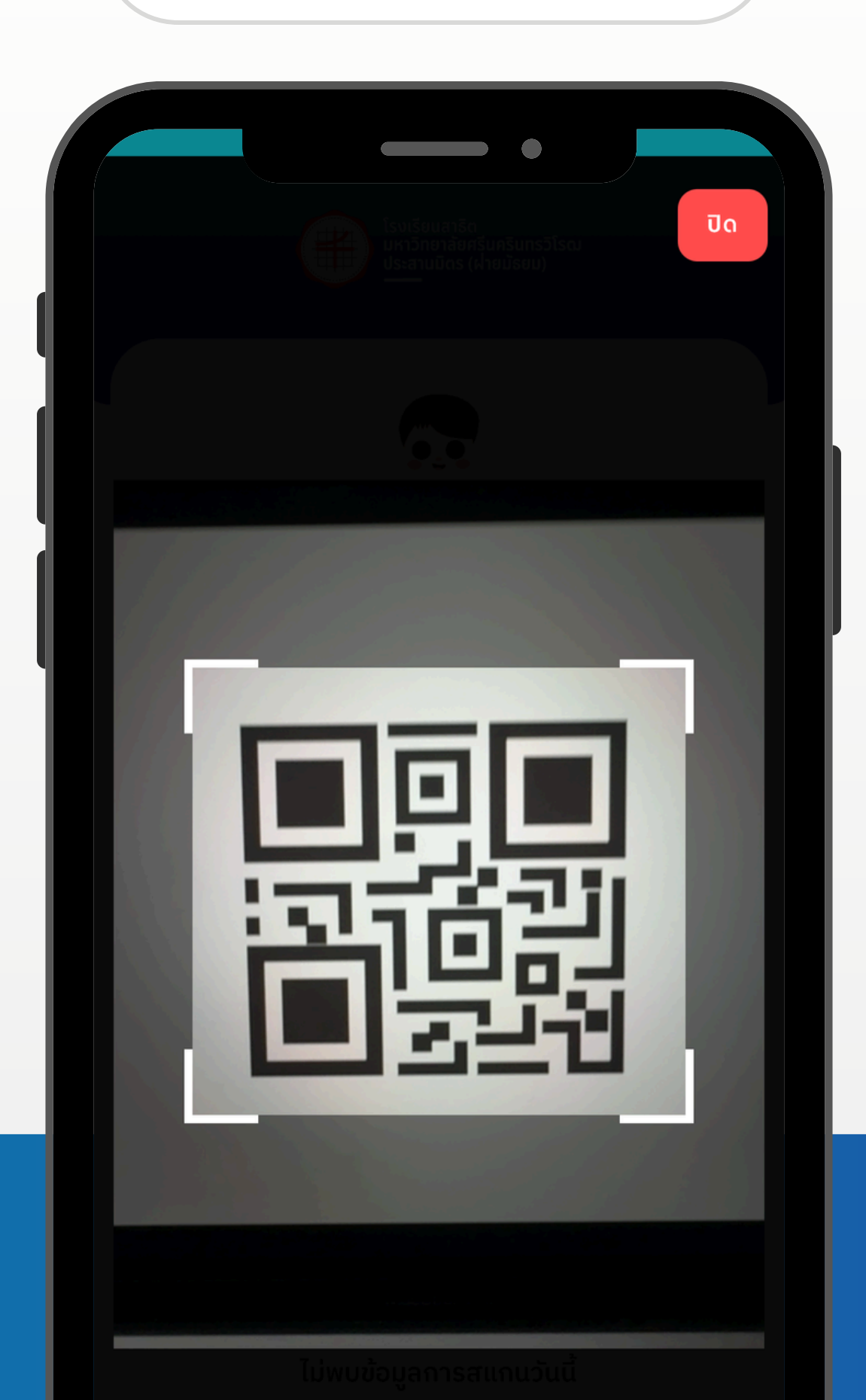

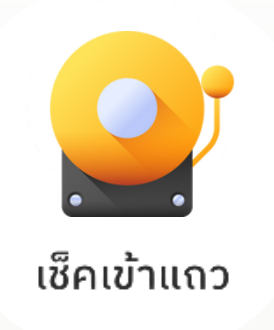

#### เช็คเข้าแถว

🗸 เช็คเข้าแถวด้วยการสแกน QR Code

### ขั้นตอนการเช็คเข้าแถว

1. กดที่เมนู "เช็คเข้าแถว" 2. สแกนไปที่ QR Code ของอาจารย์ประจำชั้น

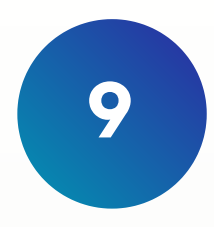

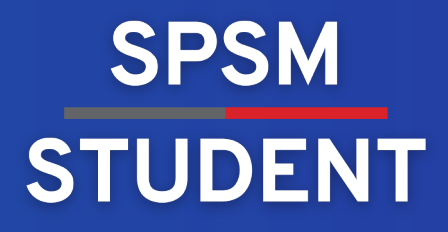

### เมนู เช็คเข้าเรียน

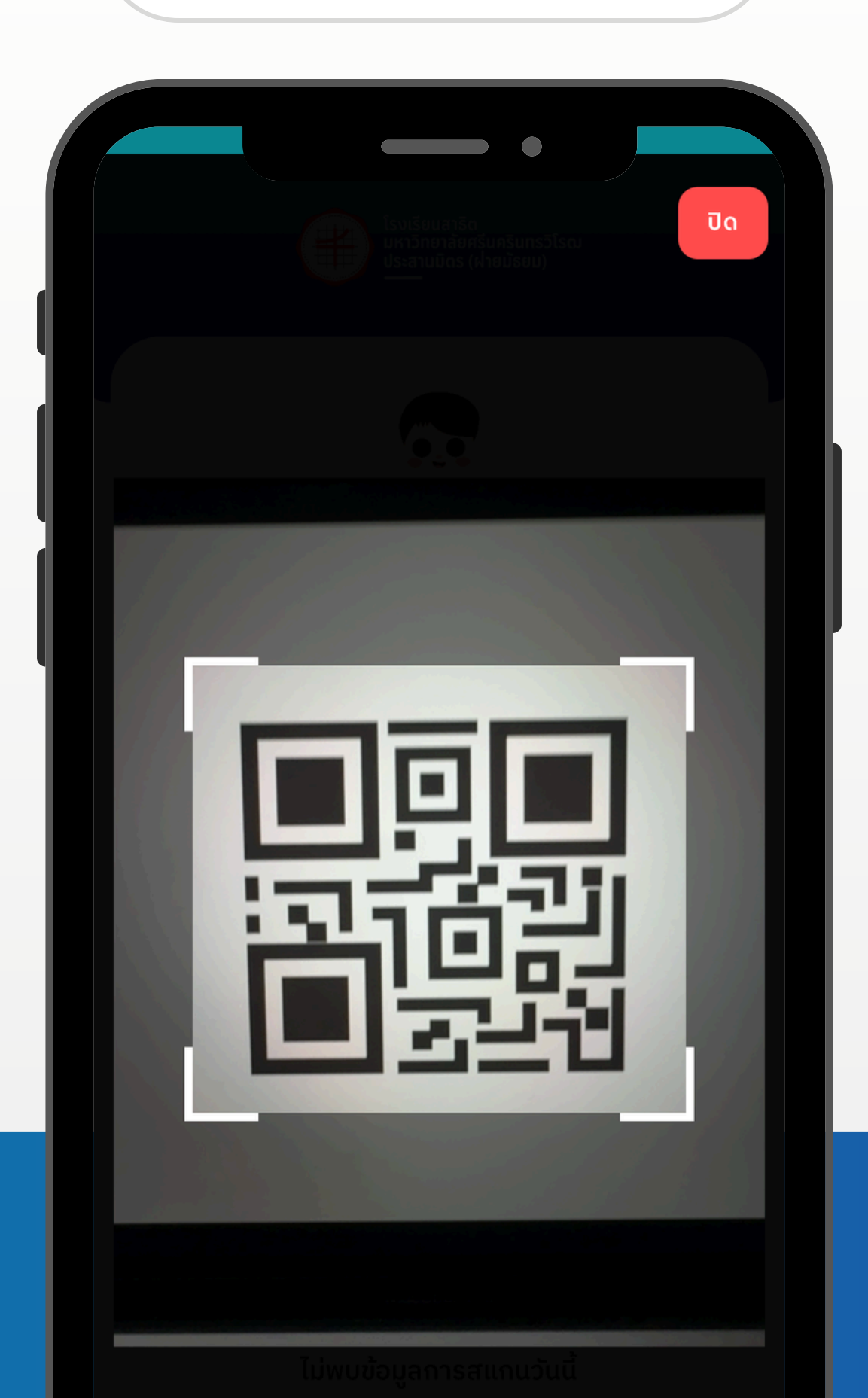

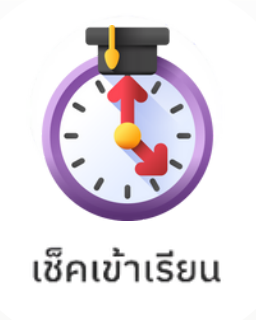

### เช็คเข้าเรียน

🕢 เช็คชื่อเข้าเรียนด้วยการสแกน QR Code

### ขั้นตอนการเช็คเข้าเรียน

1. กดที่เมนู "เช็คเข้าเรียน" 2. สแกนไปที่ QR Code ของอาจารย์ประจำรายวิชา

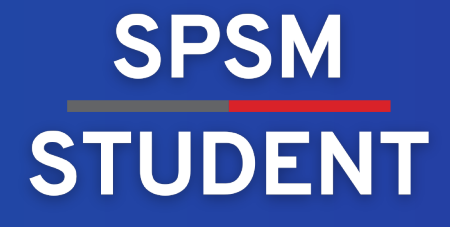

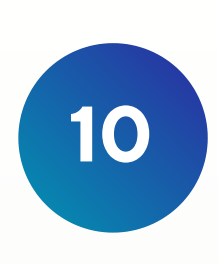

## 

รายงานคุณลักษณะ

### รายงานผลประเมินคุณลักษณะอันพึงประสงค์

父 ดูผลการประเมินเข้าแถว/โฮมรูม

#### เมนู รายงานคุณลักษณะ

| ← รายงานผลประเมินคุณลักษณะ |      |
|----------------------------|------|
| ผลประเมินภาพรวม            |      |
| 100% 😊 ດีเยี่ยม            |      |
| ເข້າແຄວ / ໂฮมรูม (ครั้ง)   | 2    |
| ขาดแถว / ໂฮมรูม (ครั้ง)    | 0    |
| สายແถว / ໂฮมรูม (คຣັ້້ง)   | 0    |
| ลาแถว / ໂฮมรูม (ครั้ง)     | 0    |
| ดูรายละเอียดทั้งหมด        | คลิก |

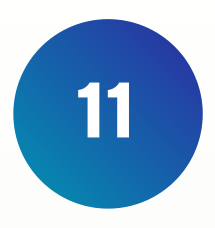

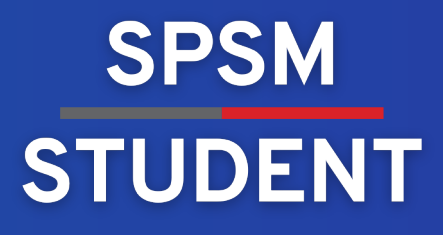

### เมนู รายงานเข้าแถว

| < รายงานการเข้าแถว                                                         |  |
|----------------------------------------------------------------------------|--|
| ເลือกแบบเดือน<br>ຈາກວັนที่<br>1 Jan BE 2568 📾 ถึงวันที่<br>2 May BE 2568 📾 |  |
| <ul> <li>เข้าแถว</li> <li>1 พ.ค. 2568 11:35</li> </ul>                     |  |
| <b>• ເข້າແຄວ</b><br>29 ເມ.ຍ. 2568 14:14                                    |  |
| <ul> <li>เข้าแถว</li> <li>11 ก.พ. 2568 12:34</li> </ul>                    |  |
| <ul> <li>เข้าแถว</li> <li>10 ก.พ. 2568 08:57</li> <li>เข้าแถว</li> </ul>   |  |
| 6 n.w. 2568 06:10                                                          |  |

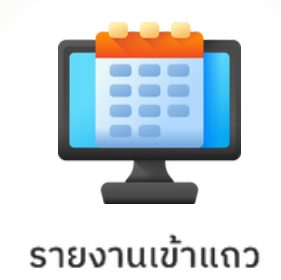

### รายงานการเช็คเข้าแถว

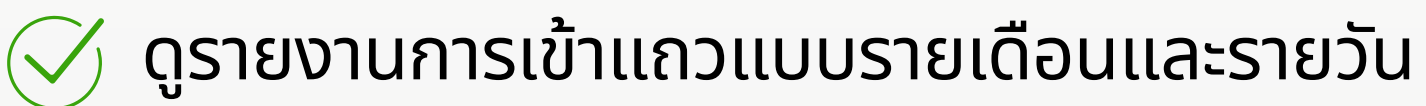

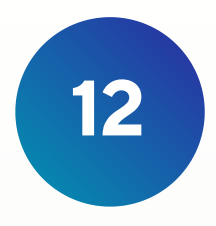

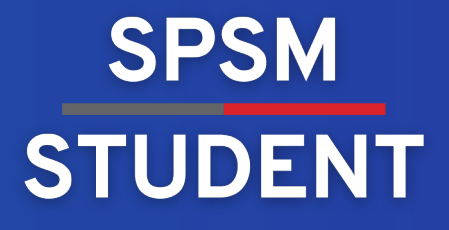

### เมนู รายงานเข้าเรียน

| ← รายงานการเข้าเรียน                                                                       |   |
|--------------------------------------------------------------------------------------------|---|
|                                                                                            |   |
| เลือกแบบเดือน                                                                              | • |
| <sup>ຈາກວັนที่</sup> 2 Jan BE 2568 🛗 ົ <sup>1</sup> <sup>ຄ</sup> ິงวันที่<br>2 May BE 2568 |   |
| <ul> <li>เข้าเรียน ส31102</li> </ul>                                                       |   |
| 14 n.w. 2568 07:06                                                                         |   |
| <ul> <li>เข้าเรียน อ31222</li> </ul>                                                       |   |
| 13 ก.พ. 2568 19:39                                                                         |   |
| <ul> <li>เข้าเรียน ส31102</li> </ul>                                                       |   |
| 11 n.w. 2568 16:50                                                                         |   |
| <ul> <li>เข้าเรียน พ31104</li> </ul>                                                       |   |
| 11 n.w. 2568 16:12                                                                         |   |
| <ul> <li>เข้าเรียน ศ31102</li> </ul>                                                       |   |
| 11 ก.พ. 2568 09:13                                                                         |   |

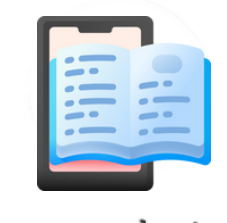

รายงานเข้าเรียน

### รายงานการเช็คเข้าเรียน

父 ดูรายงานการเข้าเรียนแบบรายเดือนและรายวัน

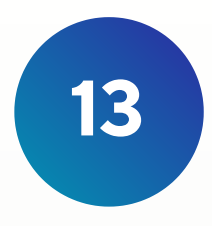

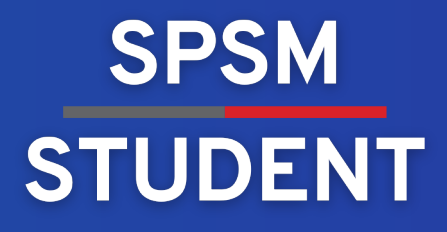

# ติดต่อสอบตามได้ที่ LINE Official

### IT-CENTER@SPSM

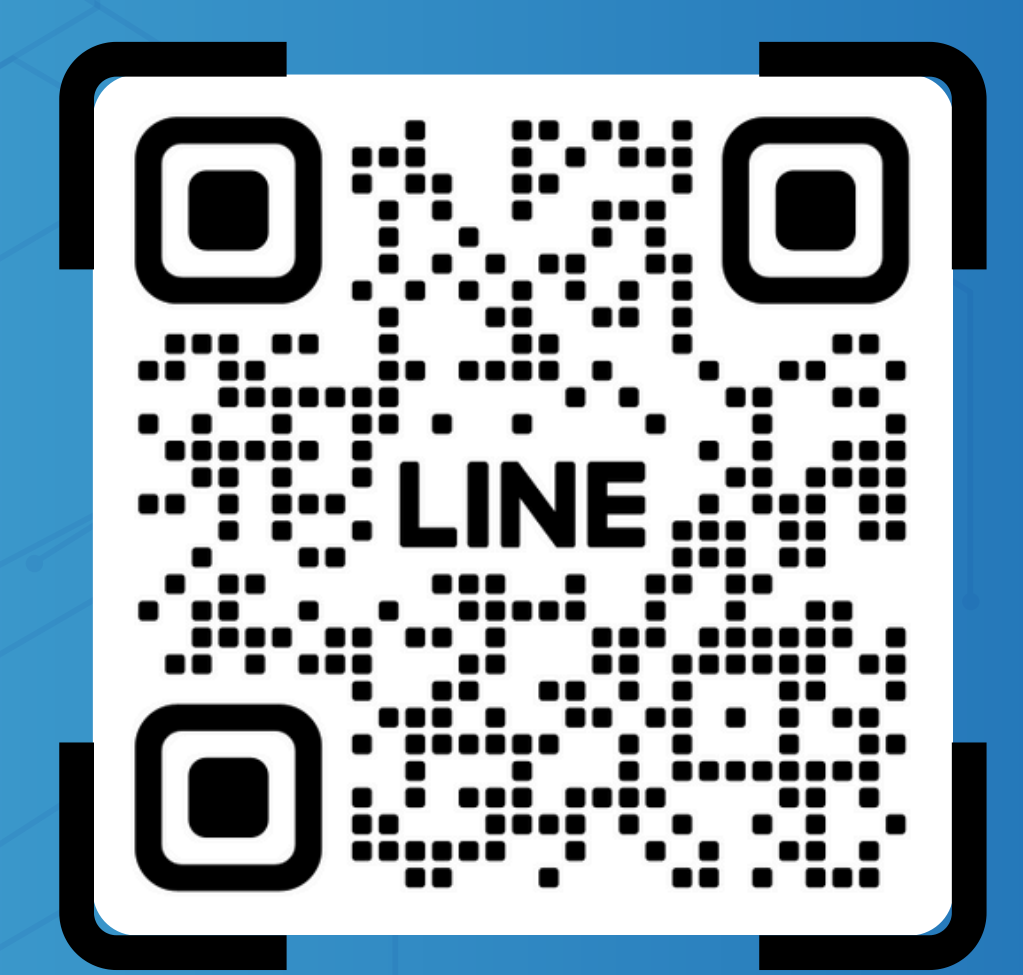

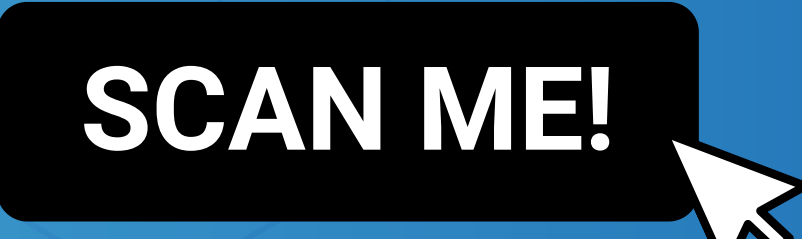

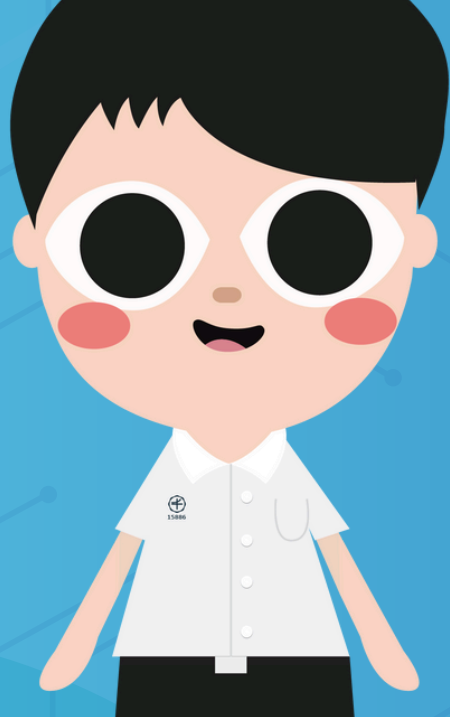

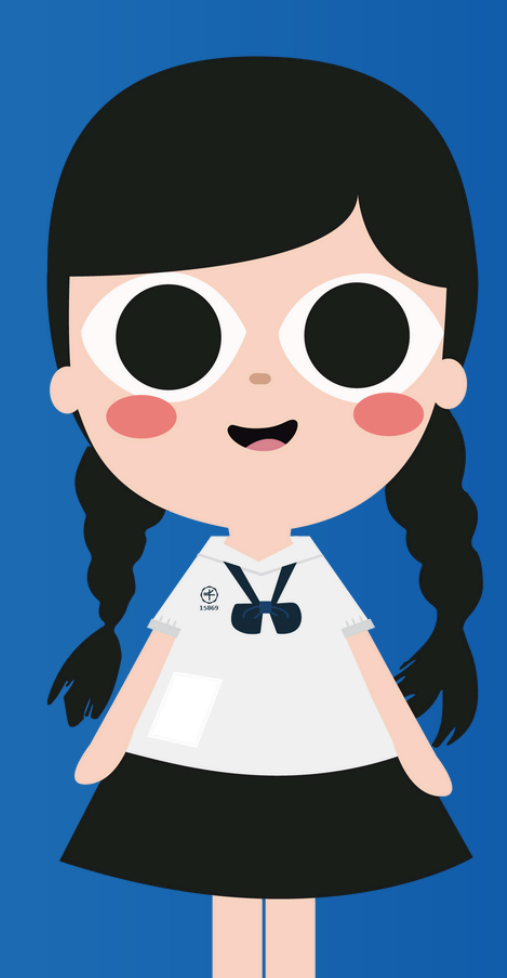